# 2012

# **Programming Manual** Zone Beast 23 Port V2.1

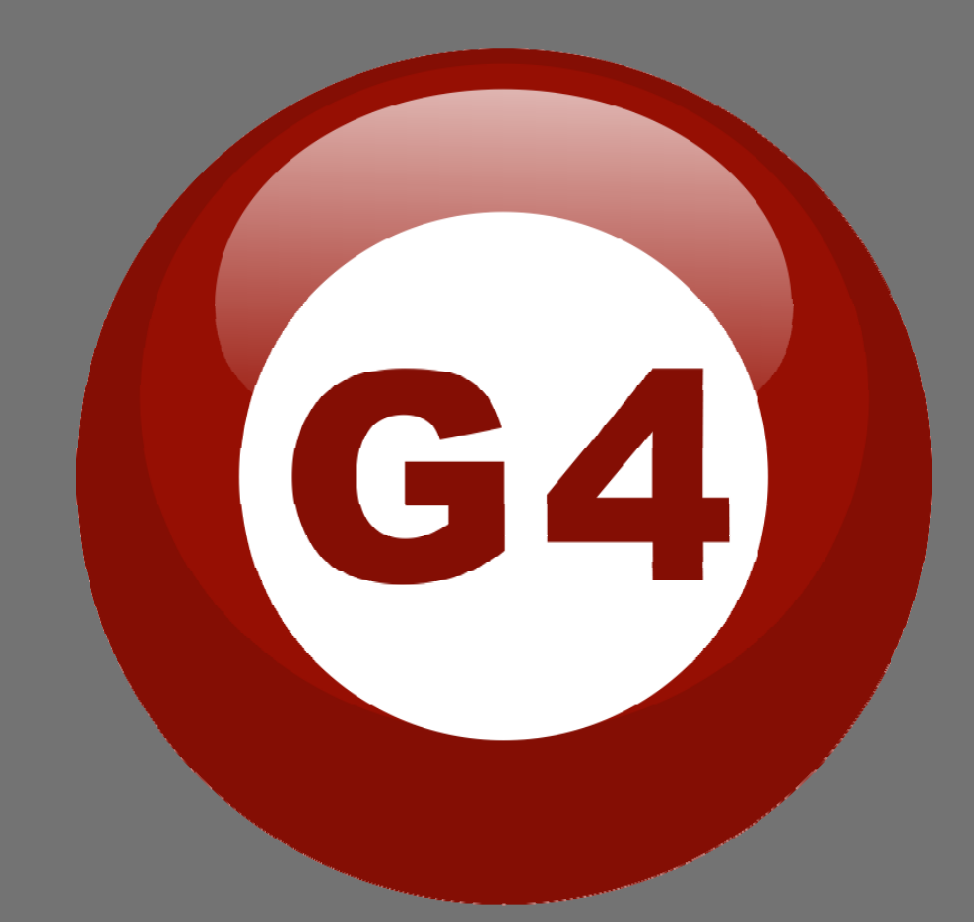

Created By Sameh & Basem

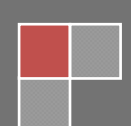

## Contents

#### **1-Introduction**

Objective 1-1 S-bus products 1-2

# 2- Start Programming

S-Bus Programming Software overview 2-1 S-bus Configuration Software basic setting 2-2 Devices address and Search 2-3 Steps of basic programming 2-4 What is the MAGIC LINE 2-5

## **3- Zone Beast Programming**

| 3-1 |
|-----|
| 3-2 |
| 3-3 |
| 3-4 |
|     |

# Before you begin this course

Before you begin this course, you should have:

- Understand the basic bus Diagram Connection Topology
- Understand the Lighting and HVAC Connections Diagram
- Basic Knowledge about IP setting. (please see 2-2)
- Basic Knowledge of using Windows operating system.
- Basic Knowledge of using Windows Painter.

# **Prerequisites**

Either

- Products overview course.
- Installation Course.

# How this course is organized

Lighting and HVAC Programming Guide Course Organized in Simple way of

Product overview, Example Picture, ( Notices) , ( RAdvices),

(PExample) .

For Training Course Request Please apply online <u>www.smarthomebus.com</u>

# 1-Introduction

Welcome to S-BUS manual Programming Guide, you are now a Beginner Programmer who well know soon how the S-bus Programming is simple.

# 1-1 Objective:

After this course you will be able to program the Lights Dimmers ad relays with the switches Panel, Program curtain shades control, program the Air condition setting and DDP panel, create and download different Picture on the LCD, and start with Motion sensor and Automate your Project and many more...

# **1-2 S-Bus products:**

S-BUS Products is vary with its powerful and multi functions, it have the high power dimmer and relay, Curtain, DMX and LED controller, Wall switches and Dynamic Display Panel "DDP", HVAC2 Air condition control and different type of sensors, like Motion sensor, light intensity sensor, Ultrasonic sensor, Dry input sensor, Analog input, current sensor, Power meter, Infrared receivers and transmitter, Security and Automation, Audio Module, Rs232, Programming and integrations Module

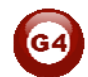

# 2- Start Programming

In smart home G4 there are two ways For Programming:

- **4** Manual Way (For Basic Programming).
- ✤ Pc /Laptop Way (For Basic and Advanced Programming).

# 2-1 S-Bus Programming Software overview

You need on this lesson: to have your computer with you. Running on windows Operating system, Smart Cloud **G4** software, Programming port SB-DN-1IP, that enable you to search for all the devices that connected to the bus network.

1- Install your S-bus configuration software in your Computer by pressing the **Setup** icon and follow the installation steps windows

2- Plug in your Ethernet cable (Rj45) in your pc and the other end in the **RSIP** module or **Zaduio** module then **Set** your computer IP Address, for example

| IP      | 192.168. <mark>10</mark> .115 |
|---------|-------------------------------|
| Subnet  | 255.255.255.0                 |
| Getaway | 192.168. <mark>10</mark> .1   |

The default address for S-bus Product is **192.168.10.xxx** 

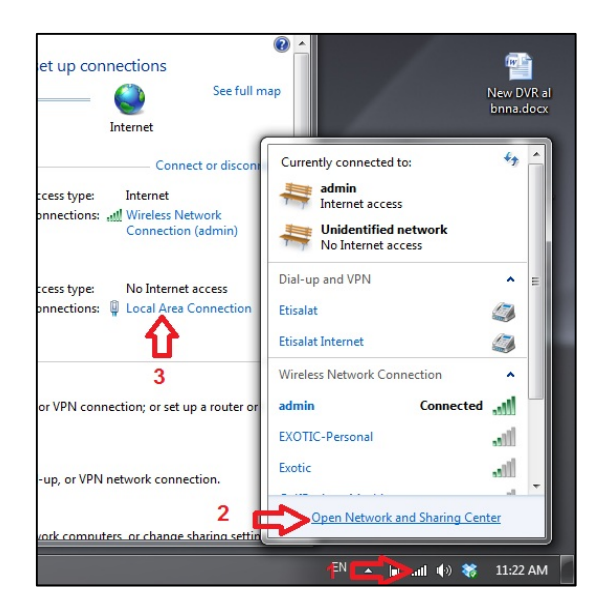

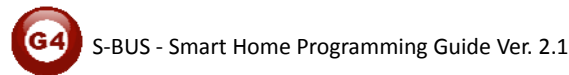

| Local Area Connection St                               | Local Area Connection Properties                                                                                    | Internet Protocol Version 4 (TCP/IPv4                                                                            | ) Properties                                                             |
|--------------------------------------------------------|----------------------------------------------------------------------------------------------------|----------------------------------------------------------------------------------------------------|--------------------------------------------------------------------------|
| General                                                | Networking Sharing                                                                                                  | General                                                                                                    |                                                                          |
| Connection<br>IPv4 Connectivity:<br>IPv6 Connectivity: | Connect using:                                                                                                    | You can get IP settings assigned aut<br>this capability. Otherwise, you need<br>for the appropriate IP settings. | omatically if your network supports<br>to ask your network administrator |
| Media State:<br>Duration:                              | Configur<br>This connection uses the following items:                                                               | <ul> <li>Obtain an IP address automatic</li> <li>Obtain the following IP address: -</li> </ul>                   | ally                                                                     |
| speed:                                                 | QoS Packet Scheduler                                                                                                | IP address:                                                                                                    | 192.168.10.115                                                           |
| Details                                                | <ul> <li>File and Printer Sharing for Microsoft Networks</li> <li>Internet Protocol Version 6 (TCP/IPv6)</li> </ul> | Subnet mask:                                                                                                    | 255.255.255.0                                                            |
| 5                                                      | Internet Protocol Version 4 (TCP/IPv4)                                                                              | Default gateway:                                                                                                 | 192.168.10.1                                                             |
| Activity Sent                                          | Link-Layer Topology Discovery Responder                                                                             | Obtain DNS server address aut                                                                                    | omatically                                                               |
|                                                        | Install Uninstall Propertie                                                                                         | Broforred DNS convert                                                                                            |                                                                          |
| Packets:                                               | Description<br>Transmission Control Protocol/Internet Protocol. The defai                                           | Alternate DNS server:                                                                                            | · · ·                                                                    |
| Properties BDis                                        | wide area network protocol that provides communication<br>across diverse interconnected networks.                   | Validate settings upon exit                                                                                      | 7 Advanced                                                               |
| <b>U</b> 4                                             | ОК                                                                                                    | a                                                                                                    | OK Cancel                                                                |
| G                                                      |                                                                                                    |                                                                                                    |                                                                          |

3- Run your S-bus smart cloud Software

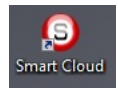

4- The Password window will open, type the default password is user

| Username                                                                                                    | user                                                                                                    |                                                                                                    |
|----------------------------------------------------------------------------------------------------|----------------------------------------------------------------------------------------------------|----------------------------------------------------------------------------------------------------|
| Password                                                                                                    | ****                                                                                                    |                                                                                                    |
| Smart-BUS (R) Smart<br>Registered Trade Ma<br>The (C) SBUS proto-<br>Patent No' 20111012<br>must not be claimed<br>entity except Smarth  | rt-Cloud (R) Smart-M<br>arks and Intellectual F<br>col is patented to Sm<br>3081.0 All Intellectua<br>nor implied to be oth<br>fome-Group.       | esh (R) Smarthome (R) are all<br>Property of Smart-Group (R).<br>art-Group(R) Registered under<br>I Properties are copy righted an<br>erwise related to any other |
| Using this Software<br>Smart-BUS/Cloud Pr<br>all Intellectual proper<br>as all terms and con<br>Smart-Group withou<br>Smart-Group or any | or any of the Hardw<br>otocol is a complete<br>ty rights, and copy r<br>ditions set or to be s<br>t liability whatsoever<br>of their partners or | rare that carry<br>acceptance to<br>gights, as well<br>et by<br>on the<br>subsidiaries.                                                                           |
| Only If you fully und<br>Press (Accept) oth                                                                                              | erstand and accept,<br>erwise Press (canc                                                                                                    | then kindly<br>el) to exit.                                                                                                    |
|                                                                                                    | (Sealer                                                                                                    |                                                                                                    |

5- Your software will start

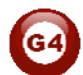

| Smart Cli    | oud Config | guration So | oftware V13.56 |              | (C) SmartHo | ome-Gro | oup (R) www.s | marthomebus.  | com                      |             |                                                                                                    |   |          |                 | - 0 ×        |
|--------------|------------|-------------|----------------|--------------|-------------|---------|---------------|---------------|--------------------------|-------------|----------------------------------------------------------------------------------------------------|---|----------|-----------------|--------------|
| Configure (C | ) Addres   | ss(A) Pai   | ring(P) Devic  | es (D) Test( | T) Langua   | ige(L)  | Backup(B) D   | evelopers(F9) | Users(U) Other(O) Hotel  | Help (H)    |                                                                                                    |   |          |                 |              |
| 9. X I       | 8 8        | •           | I 💥 🖾 (        | 🖲 🔒 🖹        | +k: 🗭       | 41      | ş 0 i         | ) 🖈 📑 🖉       | r 🛛 🖎 🖄 🆤 💡              | 1 ·         |                                                                                                    |   |          |                 |              |
| ON-line des  | rices      |             |                |              |             |         |               |               |                          |             |                                                                                                    |   |          |                 |              |
|              |            |             |                |              |             |         |               |               |                          |             |                                                                                                    |   |          |                 |              |
| Status       | Subr       | net ID      | Device ID      | Model        |             | 6       | Remark        |               | Description              |             |                                                                                                    |   |          |                 |              |
|              |            |             |                |              |             |         |               |               |                          |             | -                                                                                                    |   |          |                 |              |
|              |            |             |                |              |             |         |               |               |                          |             | -                                                                                                    |   |          |                 |              |
|              |            |             |                |              |             |         |               |               |                          |             |                                                                                                    |   |          |                 |              |
|              |            |             |                |              |             |         |               |               |                          |             | -                                                                                                    |   |          |                 |              |
|              |            |             |                |              |             |         |               |               |                          |             | -                                                                                                    |   |          |                 |              |
|              |            |             |                |              |             |         |               |               |                          |             |                                                                                                    |   |          |                 |              |
|              |            |             |                |              |             |         |               |               |                          |             |                                                                                                    |   |          |                 |              |
|              |            |             |                |              |             |         |               |               |                          |             |                                                                                                    |   |          |                 |              |
|              |            |             |                |              |             |         |               |               |                          |             |                                                                                                    |   |          |                 |              |
|              |            |             |                |              |             |         |               |               |                          |             |                                                                                                    |   |          |                 |              |
|              |            |             |                |              |             |         |               |               |                          |             | _                                                                                                    |   |          |                 |              |
|              |            |             |                |              |             |         |               |               |                          |             | -                                                                                                    |   |          |                 |              |
|              |            |             |                |              |             |         |               |               |                          |             |                                                                                                    |   |          |                 |              |
|              |            |             |                |              |             |         |               |               |                          |             |                                                                                                    |   |          |                 |              |
|              |            |             |                |              |             |         |               |               |                          |             | -                                                                                                    |   |          |                 |              |
|              |            |             |                |              |             |         |               |               |                          |             |                                                                                                    |   |          |                 |              |
|              |            |             |                |              |             |         |               |               |                          |             |                                                                                                    |   |          |                 |              |
|              |            |             |                |              |             |         |               |               |                          |             |                                                                                                    |   |          |                 |              |
|              |            |             |                |              |             |         |               |               |                          |             | -                                                                                                    |   |          |                 |              |
|              |            |             |                |              |             |         |               |               |                          |             |                                                                                                    |   |          |                 |              |
|              |            |             |                |              |             |         |               |               |                          |             |                                                                                                    |   |          |                 |              |
|              |            |             |                |              |             |         |               |               |                          |             |                                                                                                    |   |          |                 |              |
|              |            |             |                |              |             |         |               |               |                          |             | -                                                                                                    |   |          |                 |              |
|              |            |             |                |              |             |         |               |               |                          |             |                                                                                                    |   |          |                 |              |
| •            | 1          |             |                |              |             | m       |               |               |                          | ,           |                                                                                                    |   |          |                 |              |
| ~            | Active Lin | k Via:Ether | net            |              |             |         |               |               | Current IP:192.168.10.11 | 5 Total Dev | ices:0                                                                                                    |   | Best Vie | wed at 1024x768 | 3 Resolution |
| <b>1</b>     | Z (        | 9 🔚         | 8              | 0 0          | -           | (W      | ø 🜔           |               | 100 C 100 C 100          | 100 C       | Contra de la contra de la contr | - | EN 🔺     | 😵 🗊 🚜 🕪         | ص 11:47      |

6- You can see your current IP on the footer of the software as 192.168.**10**.115 then your IP setting is ok.

| Current IP:192.168.10.115 Current IP:192.168.10.115 | Best Viewed at 1024x768 F |
|-----------------------------------------------------|---------------------------|
|                                                     | EN 🔺 😼 🗊 📲 🕪              |

Set your computer IP setting before starting the S-BUS Smart Cloud.

You should always reset your Module every time you change the IP Address in order the new setting to be Active.

After you set your Module IP Address now you should connect the module to Your Computer Network in order to communicate. The connection can be in two ways

 Connect the 1Port IP/RSIP Module to the HUB or Data Switch and connect your Computer to the same data Switch as standard straight cable Network wiring.

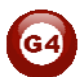

2- Without using the HUB or data switch you can use the cross cable to connect your computer directly to the IP Module, see the next cross wiring diagram of TIA/EIA 568B crossed wiring

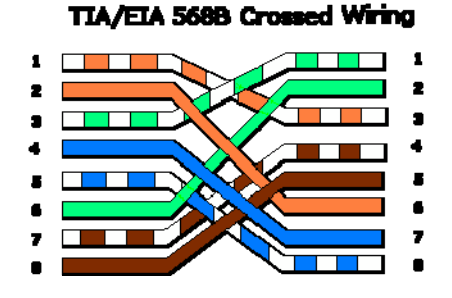

You can use the Line command **Ping** to check your connection. On your Computer, Go to start/ Run/ CMD then type Ping 192.168.10.xxx If you see the following results similar to this Picture then your connection is successful

| C:\WINDOWS\system32\cmd.exe                                                                                                    | - 0 > |
|----------------------------------------------------------------------------------------------------|-------|
| Microsoft Windows XP (Version 5.1.2600)<br>(C) Copyright 1985-2001 Microsoft Corp.                                                                                                    | -     |
| C:\Documents and Settings\Administrator><br>C:\Documents and Settings\Administrator>Ping 192.168.0.1                                                                                                    |       |
| Pinging 192.168.0.1 with 32 bytes of data:                                                                                                    |       |
| Reply from 192.168.0.1: bytes=32 time=45ms TTL=64<br>Reply from 192.168.0.1: bytes=32 time=39ms TTL=64<br>Reply from 192.168.0.1: bytes=32 time=2ms TTL=64<br>Reply from 192.168.0.1: bytes=32 time=2ms TTL=64 |       |
| Ping statistics for 192.168.0.1:<br>Packats: Sant = 4, Received = 4, Lost = 0 (0x loss),<br>Approximate round trip times in milli=seconds:<br>Minimum = 2ms. Maximum = 45ms, Average = 22ms                    |       |
| G:\Ducuments and Settings\Administrator>                                                                                                    |       |

*Always the Programmer should carry with his programming kit the cross cable for programming without needs of the Data Switch or HUB.* 

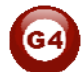

# 2-2 S-bus Smart cloud Software basic setting

## **Configure**

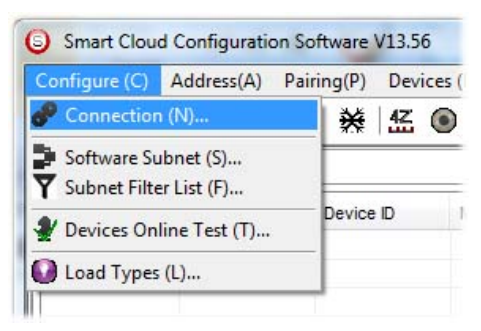

#### • 1- Connection

You can change between Ethernet Connection and Serial Port connection,

the Serial Port connection is old, slow and no longer use. Always Keep the setting on Ethernet connection

| Connection      | ×                |
|-----------------|------------------|
| Connection Type |                  |
| 🔘 Serial Port   | t 🤣 🎯 Ethernet 📮 |
| Local IP        |                  |
| Automatic       | Manual           |
| IP:             | •                |
|                 |                  |
|                 |                  |

Also you can choose between **obtain Local IP Automatically** (Default), or to **input local IP Manually**.

Input local IP manually you can use it for example, if you are using in your laptop or computer Wireless and wired Network with different IP setting, and you want to choose the right one of it for programming, and don't want your S-bus software to detect your other IP address Automatically.

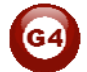

## • 2- Software Subnet ID

The S-bus configuration software have fixed Device ID (254), but you can change its subnet ID only, the default software subnet is (Default = 254)

The software default subnet ID address is 254, Device ID 254, this address must be <u>unique</u>, in case other Device has the same address you will not be able to find that Device unless you change the Subnet of the software.

• 3- Subnet Filter List:

Here you can filter your subnet ID's that mean you can add more ranges if you have more than 254 devicess so you can add another subnet ID

## • 4- Devices On-Line test

You can Deactivate or activate the auto test of Online devices (Activate is Default).

## • 5- Load type

You can add some Remarks to your Load type to use it as reference and print it out later on the excel sheet.

## <u>Address</u>

Here you can search for the Device Addresses and load the Network and solve any conflict in the address. (For more Information see 3-2)

# <u>Pairing</u>

You can enable pairing or disable either for one device or for all devices, disable meaning you can't program S-bus modules in manual anymore until you enable it again.

# <u>Devices</u>

You can go here directly to Devices setting Categorized by type

# <u>Test</u>

This is important Function to check your Lights Circuit by flashing the lights ON/OFF and then you can give it name (for more information see 3-3 section).

# <u>Language</u>

You can change the Language between English and Chinese, and other Languages

# <u>Backup</u>

Important to backup and restore your Devices address and setting.

- For Backup: put the subnet and device ID for desire device , choose the location for the backup file then click "Start backup" ,
- For Restore: put the subnet and device ID for desire device, choose the backup which you already made then click "Restore".

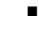

| Device Backup                                | O Device Restore             |
|----------------------------------------------|------------------------------|
| Target Addess                                | Device Addess to Restore     |
| Subnet ID: Device ID:                        | Subnet ID: 1 Device ID: 250  |
| Desired Location to save Backup file Save As | Restore file location Select |
| Start Backup Stop backup                     | Restore                      |

# 2-3 Devices address and Search:

Each of S-bus Devices must have its own Address in the Network, the Address for each Device consist of 2 parts:

- Subnet ID
- Device ID

The subnet ID can be from 0 – 254

And the Device ID can be from 1 - 254

So you can put up to 65024 Deferent Devices in the same network with deferent subnet and device ID Address

For example one of Dimmer Module Address is (Subnet 1, Device ID 5)

#### There is 5 ways to Search for the Devices in the Smart cloud Software

- 1- Fast Search
- 2- Advanced Search
- 3- Manually Search
- 4- Broadcast Address Device Search
- 5- Solve Conflict address search

## Fast Search

The Fast search is very useful tools to test your communication and search your devices Fast , the Fast search take around 2-15 seconds to finish load the devices information in your network.

| 9 | Sma    | rt Cl  | oud   |
|---|--------|--------|-------|
| C | onfigu | ire (0 | C) /  |
| Q |        | C      |       |
| C | Scan   | e de   | vices |
|   | Status |        |       |

- Click on the Scan button
- Click on the Fast search Button
- Click add all
- Click Exit to exit the Window

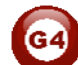

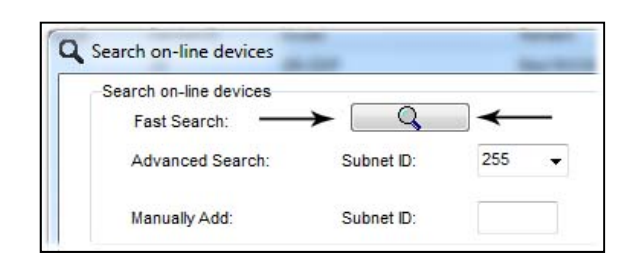

Fast search can't load all the Network Devices, it is only load part of the devices, it is only good for small project that contain around 10 devices, and to check the network communication with your PC.

## Advanced Search

The Advanced Search is a powerful tool for searching your Devices in the network. You can set the Subnet ID you like to search on it and select the range of device ID you want to search for.

Advanced search take 0.3 seconds for each device to load and total of 80 seconds to finish the search and load for 255 devices totally in each subnet.

- Click on the Online Search button
- Go to **advanced search**, put the subnet ID and the range of device ID search

| Current on-line devices          |            |               |            |   |        |     |             |         |
|----------------------------------|------------|---------------|------------|---|--------|-----|-------------|---------|
| otal Devices:                    | 0          | 4<br>5<br>255 |            |   |        |     |             |         |
| Manually Add:                    | Subnet ID: | 1<br>2<br>3   | Device ID: |   |        | Add | Stop Search | Exit    |
| Fast Search:<br>Advanced Search: | Subnet ID: | 255 🗸         | Device ID  | 1 | To 254 | Q   | Subnet      | Add all |

- Click search ICON
- Click ADD ALL after the search finish
- Click Exit to exit from the window
- click stop to stop the search
- Click subnet to add new subnet to the popup Menu subnet list

Use the Advanced Search Always as your standard way to Load the Devices in the Network to your computer before you program in any new project.

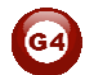

#### Manual Search

Manual Search is a very fast and useful way to add known Device ID and subnet to your network

| Manually Add: | Subnet ID: | Device ID: | Add |
|---------------|------------|------------|-----|
|---------------|------------|------------|-----|

- Type the subnet and device ID that you know
- Click ADD
- Exit the Menu

#### Broadcast Address Device Search

This tool is important when you add new devices or you start your new Project installation, many devices could have the same Address or the communication is not yet tested, this tool is important to check the communication between your device and the bus network and to change its initial address in the first time installation.

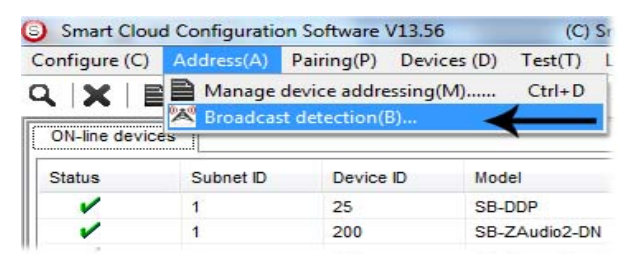

- On your software Click Address then broadcast detection
- Go to your device like Dimmer / Relay / sensor or Panel and keep pressing the broadcast Address button for 2 ~ 4seconds until the button LED color change to RED.
- In your software in the Broadcast Detection window click the **Detect** Address Button.
- Your Device ID and Subnet well appear automatically
- To change the address just type the new subnet ID or device ID you want then click **Save Address**
- Click **ADD to online device list** to load your device in the Devices Network List.
- Click Exit to Close the Window

| 05:                   |                                                                                                    |  |
|-----------------------|----------------------------------------------------------------------------------------------------|--|
| 1. (On the            | Device) Press Boadcast utton (Keep Continous pressfor 3-4 seconds) until LED Color Change to RED                            |  |
| 2. (Releas            | se your Finger if LED Red) Now you are in Device Broadcast Mode                                                             |  |
| 3. Click Or           | n "Detect Address" Button to locate Device address                                                                          |  |
| 4. Once D<br>Address. | evice is Detected, you can Keep Settings, or can Modify as Needed then Save<br>(After that can "Add to Online Device List") |  |
|                       | Detect Address           Subnet ID         1         Device ID         250         Save Address                             |  |
|                       | Add to Online Devices List     Exit                                                                                         |  |

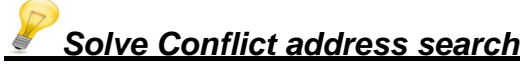

This type of search used to solve the conflict address, for example if 2 devices have the same address, then you can easily change the address of it without the need of disconnecting its wires from the network.

- Click Address or click the Address Shortcut icon

| arch online | devices by subnet I | )         |                | Setup                               |                         |
|-------------|---------------------|-----------|----------------|-------------------------------------|-------------------------|
| 255         | •                   | Q         | Cancel         | Subnet Filter                       |                         |
| arch Resul  | t                   |           |                |                                     |                         |
| 0.          | Subnet ID           | Device ID | Model          | Description                         | MAC                     |
| 1           | 1                   | 200       | SB-ZAudio2-DN  | Zone-Audio 2                        | 53.08.00.00.00.00.00.2F |
| 12          | 1                   | 100       | SB-RSIP-DN     | Hybird Integration Link with IP     | 53.01.00.00.00.00.00.CC |
| 13          | 1                   | 56        | SB-IR-UN       | IR Emitter with Current Sensor      | 53.05.00.00.00.00.00.2A |
| 14          | 1                   | 99        | SB-RLY8c16A-DN | Relay 8CH 16A/CH,DIN-Rail Mount     | 53.02.00.00.00.00.00.65 |
| 15          | 1                   | 88        | SB-DIM6c2A-DN  | Dimmer 6CH 2A/CH, DIN-Rail Mount    | 53.02.00.00.00.00.00.AF |
| 6           | 1                   | 113       | SB-HVAC2-DN    | HVAC2, Air Condition Control Module | AC.AC.AC.AC.AD.AD.AD    |
| 17          | 1                   | 203       | SB-Logic2-DN   | Actomation Logic Module 2           | 53.06.00.00.00.00.00.2C |
| 8           | 1                   | 78        | SB-6BS         | 6 B                                 | 53.06.00.00.00.00.0B    |
| 9           | 1                   | 30        | SB-4Z-UN       | 4-Zone Dry Input Module             | 53.03.00.00.00.00.0F    |
| / 10        | 1                   | 1         | SB-DDP         | DDP                                 | 53.14.00.00.00.00.00.32 |
|             |                     |           |                |                                     |                         |
|             |                     |           |                |                                     |                         |
|             |                     |           |                |                                     |                         |
|             |                     |           |                |                                     |                         |
|             |                     |           |                |                                     |                         |
|             |                     |           |                |                                     |                         |
|             |                     |           |                |                                     |                         |
|             |                     |           |                |                                     |                         |
|             |                     |           |                |                                     |                         |
|             |                     |           |                |                                     |                         |
|             |                     |           |                |                                     |                         |

- Select Subnet **255 (recommended)** or any desired subnet then click the search icon.
- Select the device you want to modify its address then click **modify** Address or double click on it
- New window will open, and then type the new Subnet ID and Device ID, then Click **Save**

| General            |                      |            |     |             |
|--------------------|----------------------|------------|-----|-------------|
| Subnet ID:         | 1                    | Device ID: | 200 |             |
| Model:             | SB-ZAudio2-DN        |            |     |             |
| MAC:               | 53.08.00.00.00.00.2F |            |     |             |
| Modify device addr | ess by MAC           |            |     |             |
| Subnet ID:         |                      | Device ID: |     |             |
|                    |                      | 0          |     | <b>F.</b> 3 |

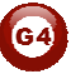

# 2-4 Steps of Basic Programming

The Basic Programming for Lighting Motor and HVAC of S-bus Products has procedure of Basic Steps as following

A- Check the communication between your computer and the Bus

B- Broadcast each Dimmer, Relay, Motor curtain HVAC control++ initial Address

C- Change the initial addresses to the desired one (kindly check 2.5 for addresses range).

- D- Give name of each Dimmer, Relay Module (Remark).
- E- Check each Lighting channel circuit if working and connected good
- F- Give name for each channel (remark).
- G- Make an excel sheet for all your Dimmers, relays, other module address and circuit name.
- H- Make Area for each Dimmer, Relay module if required .
- I- Make Scene and Sequence for each Module if required .
- J- Make safety power restore and delay time for scenes and safety as required.
- K- Check the curtain module gives it address and name.
- L- Set the channel name, the running time open and close running time.
- M- Give the switch (6 gangs) and panel (DDP) its addresses and Name.
- N- Assign the panel button to the corresponding scene or channel.
- O- Set the button graphic picture for the DDP for each button.
- P- Check the HVAC address give it address and name.
- Q-Set on off relay sequence.
- R- Set the VAV Voltage output if required.

S- Set the safety HVAC running sequence T- assign the DDP Panel to its HVAC unit.

- U- Set the FAN speed, cool set point, type, adjust temperature sensor on the panel setting.
- V- Set the required graphic for AC, and panel basic setting
- W- Search for PIR motion sensor and give it address and name
- X- Set the sensitivity, way of triggering, motion, no movement delay and commands
- Y-connect the Z-audio 2 to the s-bus And address it
- Z-Test and enhance your programming.

Following the basic Programming steps procedure will save the programmers time and effort.

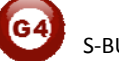

# 2-5 What is The Magic Line In our software ? :

In programming in all S-bus Modules you will find the same line with same fields that's why we called it "Magic Line " .

If you want to send any command you have to use this magic line.

| Function no. | Subnet ID | Device ID | Туре             | Parameter 1 | Parameter 2 | Parameter 3 |
|--------------|-----------|-----------|------------------|-------------|-------------|-------------|
| 1            | 1         | 50        | Invalid switch 👻 | 1           | 2           | N/A         |
| 2            | 10        | 11        | Invalid switch   | 12          | 13          | N/A         |
| 3            | 255       | 255       | Invalid switch   | 255         | 255         | N/A         |
| 4            | 255       | 255       | Invalid switch   | 255         | 255         | N/A         |
| 5            | 255       | 255       | Invalid switch   | 255         | 255         | N/A         |

If you notice the Command Line is contained of :

**Function No.** : indicated to Order/Function Number , the maximum order you can put is depend of the module .

**Subnet ID** : each device has subnet ID in our software you can put up to 254 subnet ID.

**Device ID** : additional to the Subnet ID also each device must has uniqe ID to avoid the conflict . and the range is 254.

Each Subnet ID can cover 254 devices and we have 254 subnet ID that means the total Number is 64516 devices.

**Type :** What type of order you want to send, if you notice in the following pic the system has many types depend on the module

| Function no. | Subnet ID | Device ID | Туре                                                                                                    | Parameter 1 | Parameter 2 | Parameter 3 |
|--------------|-----------|-----------|----------------------------------------------------------------------------------------------------|-------------|-------------|-------------|
| 1            | 1         | 50        | Scene switch 👻                                                                                          | 1           | 2           | N/A         |
| 2            | 10        | 11        | Invalid switch                                                                                          | 12          | 13          | N/A         |
| 3            | 255       | 255       | Scene switch<br>Sequence switch                                                                         | 255         | 255         | N/A         |
| 4            | 255       | 255       | Universal switch<br>Single channel lighting<br>Curtain switch<br>SMS control                            | 255         | 255         | N/A         |
| 5            | 255       | 255       |                                                                                                    | 255         | 255         | N/A         |
|              |           |           | SMS control<br>Panel control<br>Broadcast scene<br>Broadcast channel<br>Security module<br>Zone-Audio 2 |             |             |             |

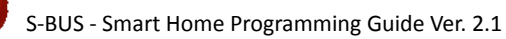

Parameter 1 ,Parameter 2 and Parameter 3 are related to "TYPE" field like this Table :

| Function            | Parameter 1           | Parameter 2             | Parameter |
|---------------------|-----------------------|-------------------------|-----------|
| Invalid             | N/A                   | N/A                     |           |
| Scene               | Area Number           | Scene Number            | N/A       |
| Switch              |                       |                         |           |
| Sequence<br>Switch  | Area Number           | Sequence Number         | N/A       |
| Universal<br>Switch | Switch<br>Number      | ON / OFF                | N/A       |
| Single              | Channel               | Brightness 0-100%       | Fade time |
| channel             | Number                |                         | 0S - 60 M |
| Curtain             | Switch                | Stop / ON/ OFF          | N/A       |
| Switch              | Number                |                         |           |
| SMS                 | Message               | Message SMS Number      | N/A       |
| Panel               | Invalid               | N/A                     | N/A       |
| Panel               | IR Receiver           | ON / OFF                | N/A       |
| Panel               | Lock                  | ON / OFF                | N/A       |
| Panel               | AC Power              | ON / OFF                | N/A       |
| Panel               | AC Cooling            | 0-30 C , 32- 86F        | N/A       |
| Panel               | ACFan Speed           | Auto/high/med/slow      | N/A       |
| Panel               | AC Mode               | Auto/Cooling/Heating/FA | N/A       |
| Panel               | AC Heating            | 0-30 C , 32- 86F        | N/A       |
| Panel               | Rise temp             | 0-30 C , 32- 86F        | N/A       |
| Panel               | Reduse temp           | 1-5 C/F                 | N/A       |
| Panel               | LCD Backlit           | ON / OFF                | N/A       |
| Panel               | LCD status ligh       | 1~100                   | N/A       |
| Panel               | Floor heating power   | ON / OFF                | N/A       |
| Panel               | Floor heating<br>mode | Normal-day-night -away  | N/A       |
| Panel               | Goto page             | 1~7                     | N/A       |

| Function<br>type     | Parameter 1                | Parameter 2                                                  | Parameter<br>3         |
|----------------------|----------------------------|--------------------------------------------------------------|------------------------|
| Broadcast scene      | All Areas                  | Scene Number                                                 | N/A                    |
| Broadcast<br>Channel | ALL Channel                | Brightness 0-100%                                            | Fade time<br>0S - 60 M |
| Security<br>Module   | Area Number                | Arming Mode                                                  | N/A                    |
| Zone-audio 2         | Source Control             | SD Card/Audio In/FTP<br>Server/FM Radio                      | N/A                    |
| Zone-audio 2         | Play Mode                  | No Repeat/ Repeat Song/<br>Continued/ Repeat all             | N/A                    |
| Zone-audio 2         | Play List/Radio<br>Channel | PREV Play List/Next Play<br>ListSpecify Play List<br>No/PREV | N/A                    |
| Zone-audio 2         | Play Control               | PREV Song/Next<br>Song/Play/Stop                             | N/A                    |
| Zone-audio 2         | Volume                     | VOL                                                          | 0-100                  |
| Zone-audio 2         | Volume                     | TREBLE                                                       | Reduce/increase        |
| Zone-audio 2         | Volume                     | BASS                                                         | Reduce/increase        |
| Zone-audio 2         | Play Specify<br>Song       | Folder No.                                                   | Song No.               |

#### **3- Zone Beat Programming**

Total 3Ch Dimming, and 18 Relays, 1 temp aux, & a 1 VAV 0-10V. To be used as needed with easy assignment for following applications: lighting, dimming, HVAC, drapes & shutters, boilers or pump, Exhaust fan, Sirens/Flasher, door bell and many more (3ch dimming Each 2Amp / 17ch Relay 5A Each 1 Relay 16A for heavy Appliances), 1 temperature Sensor Input. And 1 0-10v output.

## 3-1 Zone Beast Channel tab

In the Zone best channel setting you can edit your Dimmer/Relays Lighting channel ,Remarks, Load type remarks, Lower Limit, Higher Limit. Double click on any Zone beast Module on the List then the setting window will appear go to the Channel tab, and start editing:

| Channel no. | DESC             | Remark                                    | Load type | Lower limit  | Higher limit | Switching on delay(s) | Protection delay (mins) | Bemark         |
|-------------|------------------|-------------------------------------------|-----------|--------------|--------------|-----------------------|-------------------------|----------------|
| 1           | Dimmer 2A        |                                           | Undefined | 255          | 255          | <n a=""></n>          | <n a=""></n>            |                |
| 2           | Dimmer 2A        | ,,,,,,,,,,,,,,,,,,,,,,,,,,,,,,,,,,,,,,,   | Undefined | 255          | 255          | <n a=""></n>          | <n a=""></n>            | Load type      |
| 3           | Dimmer 2A        | ,,,,,,,,,,,,,,,,,,,,,,,,,,,,,,,,,,,,,,,   | Undefined | 255          | 255          | <n a=""></n>          | <n a=""></n>            | Lower limit    |
| 4           | Relay 10A        | ,,,,,,,,,,,,,,,,,,,,,,,,,,,,,,,,,,,,,,,   | Undefined | <n a=""></n> | <n a=""></n> | 0.0                   | 0                       |                |
| 5           | Relay 10A        | ,,,,,,,,,,,,,,,,,,,,,,,,,,,,,,,,,,,,,,    | Undefined | <n a=""></n> | <n a=""></n> | 0.0                   | 0                       | Higher limi    |
| 6           | Relay 10A        | ,,,,,,,,,,,,,,,,,,,,,,,,,,,,,,,,,,,,,,    | Undefined | <n a=""></n> | <n a=""></n> | 0.0                   | 0                       | Ruitobing      |
| 7           | Relay 10A        | ,,,,,,,,,,,,,,,,,,,,,,,,,,,,,,,,,,,,,,    | Undefined | <n a=""></n> | <n a=""></n> | 0.0                   | 0                       | pwitching-on c |
| 8           | Relay 10A        | ,,,,,,,,,,,,,,,,,,,,,,,,,,,,,,,,,,,,,,,   | Undefined | <n a=""></n> | <n a=""></n> | 0.1                   | 0                       | Protection de  |
| 9           | Relay 10A        | ,,,,,,,,,,,,,,,,,,,,,,,,,,,,,,,,,,,,,,    | Undefined | <n a=""></n> | <n a=""></n> | 0.0                   | 0                       |                |
| 10          | Relay 10A        | ,,,,,,,,,,,,,,,,,,,,,,,,,,,,,,,,,,,,,,    | Undefined | <n a=""></n> | <n a=""></n> | 0.0                   | 0                       |                |
| 11          | Relay 10A        | ,,,,,,,,,,,,,,,,,,,,,,,,,,,,,,,,,,,,,,,   | Undefined | <n a=""></n> | <n a=""></n> | 0.0                   | 0                       |                |
| 12          | Relay 10A        | ,<br>,,,,,,,,,,,,,,,,,,,,,,,,,,,,,,,,,,,, | Undefined | <n a=""></n> | <n a=""></n> | 0.0                   | 0                       |                |
| 13          | Motor(Relay 10A) | ,,,,,,,,,,,,,,,,,,,,,,,,,,,,,,,,,,,,,,,   | Undefined | <n a=""></n> | <n a=""></n> | 1.5                   | 0                       |                |
| 14          | Motor(Relay 10A) | ,,,,,,,,,,,,,,,,,,,,,,,,,,,,,,,,,,,,,,,   | Undefined | <n a=""></n> | <n a=""></n> | 0.0                   | 0                       |                |
| 15          | Relay 16A        | ,,,,,,,,,,,,,,,,,,,,,,,,,,,,,,,,,,,,,,,   | Undefined | <n a=""></n> | <n a=""></n> | 0.0                   | 0                       |                |

<u>Channel Remarks</u>: it is another fast way to type your channels of your module in simple way.

**Load type:** to edit every channel load type as reference remarks **Lower Limit:** in this setting you can sit the lower Limit that you can dim to, beyond this level the Light will turn off totally.

Solution is useful when you connect a florescent Light that can't be dimmable to Dimmer module channel and you don't want it to be flickering when low voltage supply the florescent

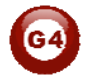

*if you don't want the florescent light to be ON while you make diming with fade time for all your channels than you can set the channel Lower Limit as 90% if connected to florescent or not dimmable light* 

<u>Higher Limit:</u> in this setting you can sit the Higher Limit that you can Ramp to, Beyond this level the Light will turn ON to the maximum level.

<u>Switching On Delay:</u> for industry and some motors connection needs to delay the Relay to be ON from (0 to 25 seconds) for each channel

| Channel no. | Remark                                           | Switching-on delay(s) |
|-------------|--------------------------------------------------|-----------------------|
| 4           | <u>,</u> ,,,,,,,,,,,,,,,,,,,,,,,,,,,,,,,,,,,     | 0.0                   |
| 5           | <del>9999999999999999999999999</del>             | 0.0                   |
| 3           | <del>999999999999999999999999999</del>           | 0.0                   |
| 7           | <del>9999999999999999999999999999</del>          | 0.0                   |
| В           | <del>999999999999999999999999999999</del>        | 0.0                   |
| 9           | <del>999999999999999999999999999</del>           | 0.0                   |
| 10          | <del>999999999999999999999999999999</del>        | 0.0                   |
| 11          | <del>9999999999999999999999999999999</del>       | 0.0                   |
| 12          | <del>9999999999999999999999999999999999999</del> | 0.0                   |
| 13          | <del>99999999999999999999999999999</del>         | 0.0                   |
| 14          | <u> </u>                                         | 0.0                   |
| 15          | 999999999999999999999999                         | 0.0                   |

**<u>Protection Delay:</u>** is used for industry use mainly and some heavy duty Machines for safety ON by long time delay range from (0 - 60 Minutes)

| Channel no. | Remark                    | Protective delay(min) |
|-------------|---------------------------|-----------------------|
| 4           | <u> </u>                  | 0                     |
| 5           | <u> </u>                  |                       |
| 6           | <u> </u>                  | 0                     |
| 7           | <u> </u>                  | 0                     |
| 8           | <u> </u>                  | 0                     |
| 9           | <u> </u>                  | 0                     |
| 10          | <u> </u>                  | 0                     |
| 11          | <u> </u>                  | 0                     |
| 12          | <u> </u>                  | 0                     |
| 13          | 9999999999999999999999999 | 0                     |
| 14          | <u> </u>                  | 0                     |
| 15          | <u> </u>                  | 0                     |

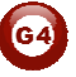

# 3-2 Zone Beast Scene tab

To create your scene:

- Click on the scene tab
- Input the scene number you want to edit From 0 To 30 then click **confirm**
- Click scene setup to edit your scenes

| ene informatio | n                                      |                     | Channels inform | ation of current scene                  |        | -Scene information |
|----------------|----------------------------------------|---------------------|-----------------|-----------------------------------------|--------|--------------------|
| Scene no.      | Remark                                 | Running time(mm:ss) | Channel no.     | Remark                                  | Status | Current scene n    |
| )              |                                        | 0:0                 | 1               |                                         | 100%   |                    |
| í.             | ,,,,,,,,,,,,,,,,,,,,,,,,,,,,,,,,,,,,,, | 0:0                 | 2               | ,,,,,,,,,,,,,,,,,,,,,,,,,,,,,,,,,,,,,,, | 100%   | Start scene no.    |
| 2              | <u> </u>                               | 0:0                 | 3               | ,,,,,,,,,,,,,,,,,,,,,,,,,,,,,,,,,,,,,,  | 100%   | 0                  |
| 3              | 9999999999999999999999999              | 0:0                 | 4               | <u> </u>                                | On     | End scene no.      |
|                |                                        |                     | 5               | <u> </u>                                | On     | 3                  |
|                |                                        |                     | 6               | <u> </u>                                | On     | Charles Provent    |
|                |                                        |                     | 7               | <u> </u>                                | On     | -Scene modificatio |
|                |                                        |                     | 8               | <u> </u>                                | On     | Hemark             |
|                |                                        |                     | 9               | <u> </u>                                | On     | Scene setup        |
|                |                                        |                     | 10              | <u> </u>                                | On     |                    |
|                |                                        |                     | 11              | <u> </u>                                | On     | -Scene Resume-     |
|                |                                        |                     | 12              | <u> </u>                                | On     | Scene Resum        |
|                |                                        |                     | 13              | <u> </u>                                | On     |                    |
|                |                                        |                     | 14              | <u>yyyyyyyyyyyyyyyyyyyy</u>             | On     |                    |
|                |                                        |                     | 15              | 000000000000000000000000000000000000000 | On     |                    |

- Edit the scene by modifying the output brightness and then click the next scene on the right list to edit it.
- Edit the scene running fade time on Minutes and seconds
- After you finish editing your scenes, click **save** and **exit**.
- Click **Remarks** to give the hint name for your scenes, click **save** and **exit**

#### You have many tools to help you editing the scenes

- Modify running time synchronously
- Modify scene intensity synchronously
- ON-site run scene
- **Modify Running time synchronously** to apply the change effect for all the scenes running time together
- **Modify scene intensity synchronously**, to modify all channels output level together
- **On-site Output scene**, to see the effect Live on your room before saving the scene.

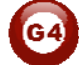

Like the dimmers and relays you have Scene No. **0** and it is not modifiable, and always Pre-Programmed as scene Off that set all the channels Lights of the area to 0%.

#### • Scene Resume:

This setting is very important in case of Power failure.

The scene restore is the specified scene that the module will run it once the Power restore after the electricity down.

- Click scene tab then click on scene Resume
- Select one of 2 options,
- 1- Resume the same scene before power off,
- 2- specify scene

| General           |                 |                    |          |                  |  |
|-------------------|-----------------|--------------------|----------|------------------|--|
| Subnet ID:        | 1               | Device ID:         | 88       |                  |  |
| Model:            | SB-DIM6c2A-DN   | Remark             | DIMMER A |                  |  |
| Max area No.      | 1               |                    |          |                  |  |
| Scene Resume when | power on        |                    |          | Saara Na         |  |
| Area number       | Resume Mode     |                    |          | Scene No.        |  |
| - Marine Carlos   | Resume the same | scene as before po | wer off  |                  |  |
|                   | Specify Scene   |                    |          |                  |  |
|                   |                 |                    |          |                  |  |
|                   |                 |                    |          |                  |  |
|                   |                 |                    |          |                  |  |
|                   |                 |                    |          |                  |  |
|                   |                 |                    |          |                  |  |
|                   |                 |                    |          |                  |  |
|                   |                 |                    |          |                  |  |
|                   |                 |                    |          |                  |  |
|                   |                 |                    |          |                  |  |
|                   |                 |                    |          | Sauce The Second |  |

- Remember Scene **0** it mean all Lights on the Area will be OFF when the Power restores.

Restore to scene 0 is useful for many applications to save the Electrical parts when the power came in higher load from the main usually.

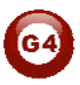

#### 3-3 Zone Beast Motor tab

#### 1. Motor Max. Time Settings

Max. Time is the time that motor fully open or close max (180 s)

| evice Channel<br>Enable channels | Scene Motor HVAC                                                                                                    |
|----------------------------------|----------------------------------------------------------------------------------------------------|
| Enable me                        | otor function for CH13,CH14                                                                                                    |
| To control                       | motor with CH13 and CH14, you must enable the motor function for these 2 channels; if                                                                                  |
| motor func                       | tion is diabled, CH13 and CH14 are used for normal relay.                                                                                                    |
| Max. time for 1                  | ully open/close: 10 🕞 s                                                                                                    |
| (Max. 18                         | Os)                                                                                                    |
| Motor Control                    |                                                                                                    |
| Command <sup>-</sup>             | Type: Single Channel Control                                                                                                    |
| Channel # :                      | 13 or 14                                                                                                    |
| Control Stat                     | us: OPEN=100, CLOSE=0                                                                                                    |
| Running Tir                      | ne: running time for motor, time range is 0~ max, time that is configured<br>above. If running time is equal 0, the motor will run with time the<br>same as max, time. |

#### 2. Running time

Command Type: Single Channel Control

Parameter 1: it's the channel No must be (13, 14)

Parameter 2: it's always be 100 Parameter 3: it is running time of motor, the scope of running time is 0 ~ MAX. Time

If running time equal 0, it means MAX. time. If you set the running time 5 seconds, the motor will run only 5 seconds then stop.

|                                 | 1             | 99          | Single channel light | 13/14            | 100 4               | 0 1 5 1     |
|---------------------------------|---------------|-------------|----------------------|------------------|---------------------|-------------|
| Function no.                    | Subnet ID     | Device ID   | Туре                 | Parameter 1      | Parameter 2         | Parameter 3 |
| Modify type<br>Modify button fu | synchronous   | ly<br>ation |                      |                  |                     |             |
| Modify subn                     | et ID synchro | nously      |                      | Modify<br>Modify | the intensity synci | hronously   |
| Mode                            | Single on/    | m           | Current p            | oge: 1           |                     |             |
| Remark                          | demo kit      |             | Current b            | utton 1          |                     |             |
| Subnet ID:                      | 1             |             | Device ID            | 20               |                     |             |
| Data acquisitio                 | n mode:       | Device      | Model:               | SB               | -DDP                |             |

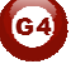

#### 3-4 Zone Beast HVAC tab

#### • General tab :

In the temperature Type you can change the function and display settings

- Temperature Type: can be (C) Celsius or (F) Fahrenheit.
- Fan speed and Mode: you can enable or disable the options of Fan speed and mode:
- Like **High low Medium**, and Mode type like **cooling**, **fan**, **heating**, and **Auto**, to disable it to appear as option on the DDP panel

| Temperature Unit:  |          |       |      |  |
|--------------------|----------|-------|------|--|
|                    |          | ✓     | Save |  |
| Fan Speed and Mode |          |       |      |  |
| FAN speed          | Auto     | High  |      |  |
| C                  | ] Medium | Low   |      |  |
| Mode               |          |       |      |  |
| C                  | Auto     | Cool  |      |  |
| C                  | Heat     | 🗌 Fan |      |  |

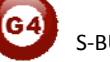

 Temperature range: you can set your higher and lower set point for each mode (cool, heat, Auto) so the user can not go above the higher limit, or below the lower limit.

| From:<br>Cooling Range:<br>To:<br>Heating Range:<br>To: |          | 32 |  |
|---------------------------------------------------------|----------|----|--|
| Cooling Range:<br>To:<br>From:<br>Heating Range:        | J        | 32 |  |
| From:<br>Heating Range:<br>To:                          | J.       |    |  |
| To:                                                     |          |    |  |
| 10.                                                     | <b>J</b> | 32 |  |
| From:<br>Auto Bange:                                    | <b>J</b> | 32 |  |
| To:                                                     | <b>J</b> | 32 |  |

It is recommended always to set the Limit for Cooling, heating and auto, so the user will not make the desired to freezing or very hot level for each mode and to prevent children to do so.

#### • FCU/VAV TAB:

Delay for compressor and fan :

Compressor Startup safety Delay is one of the most important settings you should take care about when you make the setting of the HVAC module The compressor delay will prevent the HVAC Module to turn the compressor ON directly after it Turned off , Delay time of minutes or seconds always preventing the Direct ON after OFF operation, that will keep your Central unite safe, without damaging your compressors and unites.

To do the AC delay setting

- Go to **Delay** section
- Set the **delay for compressor on**, select (seconds 3-127), this setting will prevent the compressor to ON after OFF by this delay Minutes / seconds.

Compressor startup delay is the most important safety setting to protect your AC unit

| Delay for compressor on:<br>[3-127 s] | 127 | s 💙 |
|---------------------------------------|-----|-----|
| Delay for compressor off:<br>(1-10s)  | 10  | s   |
| Delay for fan on:<br>1-10s)           | 5   | s   |
| Delay for fan off:<br>1-10s)          | 2   | s   |

Beside the compressor startup delay there is other function you can set in the Air condition delay section as following

**Delay for switching OFF compressor:** every time you switch your AC unite, the HVAC will give 0-10 seconds delay time to off your compressor.

**Delay for fan on:** every time you start your Fan, the HVAC will give 0-10 seconds delay time to start your Fan.

**Delay for fan off:** every time you stop your fan, the HVAC will give 0-10 seconds delay time to stop your Fan.

Press save when you finish your setting

It is highly recommended to set your compressor switch off delay to 10 seconds to give more time for the user to change his AC mode between FAN ,Heat, Cool, and make sure he select his mode, that will prevent switching OFF the compressor while the user still selecting his AC mode.

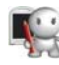

it is recommended to give different OFF time for both compressor and FAN, for example if your compressor OFF delay is 10 seconds, make your Fan OFF delay is 8 seconds, this will be better for relay action and power consumption by gradually OFF Process.

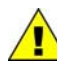

In case of power down, when the power restore to the HVAC module, the HVAC will return to its last Running mode.

Always Read the AC unit instruction and installation manuals before any installation or programming to fit the best requirement for your AC control

#### VAV MODEL :

VAV setting is to set the Variable DC Voltage output for each fan speed from 0-10 VDC or

on the AC page

- -Go to VAV
- Set the Value of Voltage you want to give in each Fan speed Mode

| -10 V   |       |
|---------|-------|
| igh:    | 0 v   |
| ledium: | 0 🗸 v |
| ow:     | 0 🗸 v |

Some VAV unit use 0-5 V, also you can modify your HVAC module VAV voltage setting to adapt with 0-5 V, for example you can set it as (Low 1V, Medium 3V, high 5V).

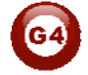

#### FCU MODE CONNECTION:

In this setting you will configure the HVAC Mode compressor Relays (M1 M2 M3). Each one can be as (cool, Heat, Auxiliary or disable),

| M1:               | Function            | Cool |      | ~                    |   |        |
|-------------------|---------------------|------|------|----------------------|---|--------|
| Running Sequence: | 1st duration for on | 15   | mins | 2nd duration for off | 2 | mins   |
| (0-60mins)        | 3rd duration for on | 8    | mins | 4th duration for off | 2 | mins   |
|                   |                     |      |      |                      | S | ave M1 |
| M2:               | Function            | Cool |      | ~                    |   |        |
| Running Sequence: | 1st duration for on | 10   | mins | 2nd duration for off | 5 | mins   |
| (0-60mins)        | 3rd duration for on | 7    | mins | 4th duration for off | 3 | mins   |
|                   |                     |      |      |                      | S | ave M2 |
| М3:               | Function            | Heat |      | ~                    |   |        |
| Running Sequence: | 1st duration for on | 15   | mins | 2nd duration for off | 2 | mins   |
| (U-bUmins)        | 3rd duration for on | 8    | mins | 4th duration for off | 2 | mins   |

In the AC Mode configuration you can set the function mode for each relay switch, this module support single stage and multi stage Unites, for example if you have a big unit of 2 cool compressors, then you can set the switch1 and switch 2 as cool. The table below shows you the setting and function table of your HVAC mode configuration

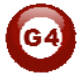

| Setting                                                                       | Usage of this Function                                                                                                    |
|-------------------------------------------------------------------------------|----------------------------------------------------------------------------------------------------|
| Function Cool                                                                 | Used to configure the relay switch that will be connecting to the central AC unit cooling compressor wire                                                                                                    |
| Function Heat                                                                 | Used to configure the relay switch that will be connecting to the central AC unit Heating compressor wire                                                                                                    |
| Function Auxiliary                                                            | Used to configure the relay switch that will be connecting to the Humidifier, dehumidifier, fresh air motor wires, FAN                                                                                                    |
| Function Disable                                                              | To Disable the Relay switch , it is used when there is no connection to the relay, and it is important to disable it to save the unnecessary consumption                                                                                                  |
| Sequence Running time<br>1 <sup>St</sup> step ON, 2 <sup>nd</sup> step<br>OFF | Used for safety <u>startup sequence</u> to rest the compressor after couple of minutes of starting by 2 <sup>nd</sup> step OFF minutes                                                                                                    |
| Sequence Running<br>time 3 <sup>rd</sup> step ON, 4 <sup>th</sup><br>step OFF | Used for safety <u>running sequence</u> to rest the<br>compressor after couple of minutes of running by 4 <sup>th</sup><br>step OFF minutes especially in case of multi stage<br>compressor to let one rest while the other is starting<br>and vice versa |

• Temperature sensor tab :

In this tab you have to choose which Temp. sensor do you want to active , you have three options:

- 1- External Temprature sensor : you will connet it to **T+,T-** on the Zone beast.
- 2- From DDP : use the DDP as a temperature sensor ,sence the DDP has built in temperature sensor , just put the address
- 3- From other Device : Like 9IN1 or 4T just put the address.

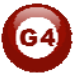

| e external temperature<br>e temperature sensor i | e sensor F<br>is connected to HVAC mod                                 |                                                                                  | + 0                                                                                                    |
|--------------------------------------------------|------------------------------------------------------------------------|----------------------------------------------------------------------------------|----------------------------------------------------------------------------------------------------|
|                                                  |                                                                        | ulej                                                                             |                                                                                                    |
| 255<br>device is online)                         | F                                                                      |                                                                                  | Refresh<br>Temperature for<br>Checked Senso                                                                                   |
| vice such as 9in1/4T<br>255<br>device is online) | and so on                                                              |                                                                                  |                                                                                                    |
| (                                                | device is online)<br>evice such as 9in1/4T<br>255<br>device is online) | device is online)<br>evice such as 9in1/4T and so on<br>255<br>device is online) | device is online)  F  Evice such as 9in1/4T and so on  Evice such as 9in1/4T and so on  Evice is online)  F  Evice is online) |

For More info please Enjoy our youtube channel : <u>http://www.youtube.com/SmartG4/</u>

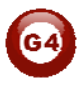